#### Assistance

Nous vous remercions pour l'achat de ce produit NETGEAR. Rendez-vous sur <u>www.netgear.com/support</u> pour enregistrer votre produit, obtenir de l'aide, accéder aux téléchargements et manuels de l'utilisateur les plus récents et rejoindre notre communauté. Nous vous recommandons d'utiliser uniquement les ressources d'assistance officielles de NETGEAR.

Pour consulter la déclaration de conformité actuelle, rendez-vous à l'adresse http://support.netgear.com/app/answers/detail/a\_id/11621/.

Pour obtenir les informations relatives à la conformité légale, rendez-vous sur <u>http://www.netgear.com/about/regulatory/</u>.

Avant de brancher l'alimentation, reportez-vous au document de conformité légale.

# Démarrage rapide

## Routeur WiFi AC750

Modèle R6020

#### Pour commencer, téléchargez l'application Nighthawk

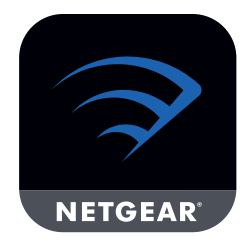

L'application Nighthawk vous guide à travers l'installation.

Pour télécharger l'application, rendez-vous sur Nighthawk-app.com.

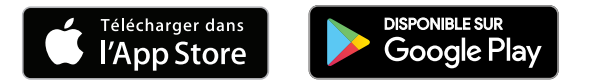

NETGEAR, Inc. 350 East Plumeria Drive San Jose, CA 95134, USA (Etats-Unis) © NETGEAR, Inc., NETGEAR et le logo NETGEAR sont des marques commerciales de NETGEAR, Inc. Toutes les marques commerciales autres que NETGEAR sont utilisées à des fins de référence uniquement.

> NETGEAR INTL LTD Building 3, University Technology Centre, Curraheen Road, Cork, Irlande

201-23182-01 Avril 2018

#### Contenu de l'emballage

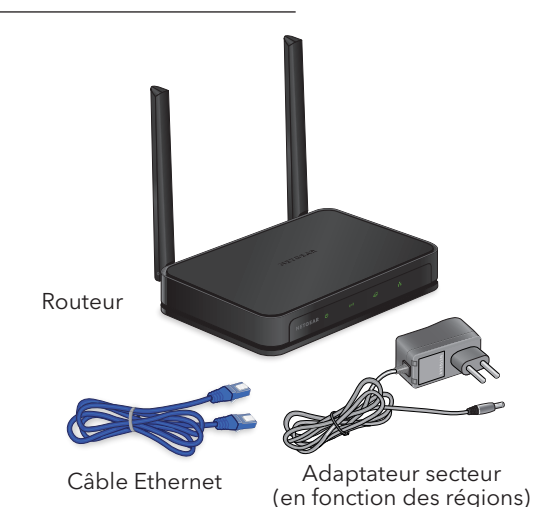

Nom et mot de passe du réseau WiFi du routeur

Une étiquette sur votre routeur indique le nom du réseau WiFi prédéfini, le mot de passe et le code QR.

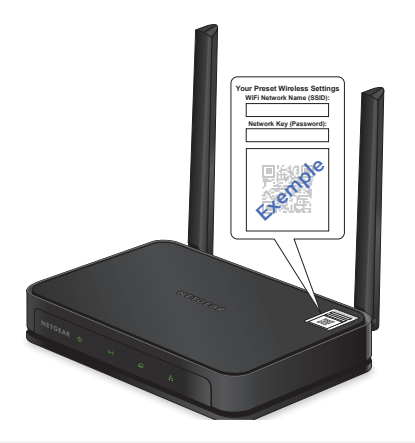

### En faire plus avec l'application Nighthawk

Maintenant que votre WiFi est configuré, voici ce que vous pouvez notamment faire avec l'application :

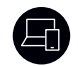

Afficher les périphériques connectés à votre réseau.

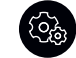

Modifier le nom de réseau et le mot de passe WiFi.

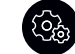

Configurez un accès Wifi distinct pour les invités.